# **ISCRIZIONE ALBO FORNITORI**

### 1. Accedere alla sezione

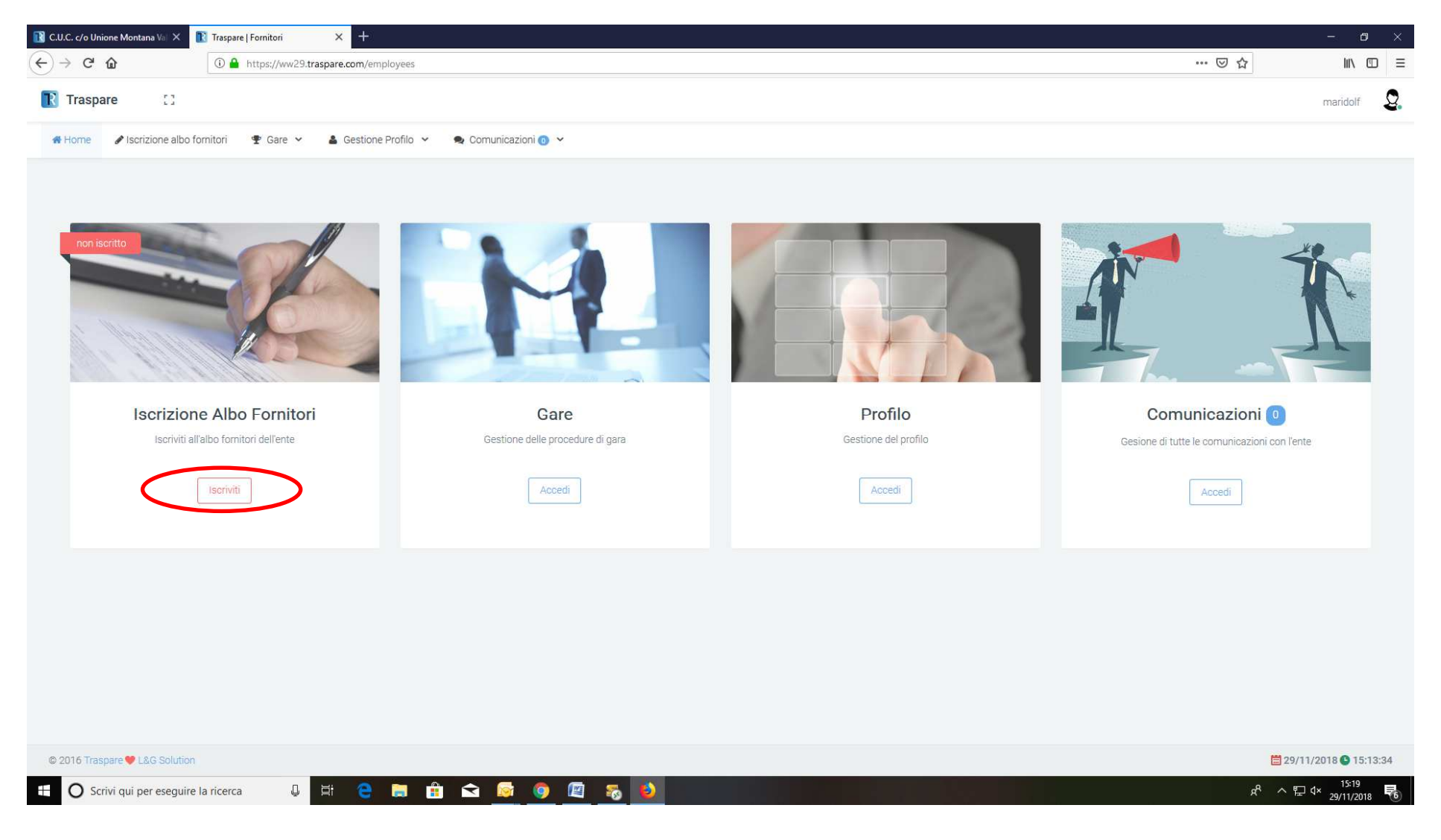

| 1 C.U.C. c/o Unio | ne Montana Val X 🔃 Traspare   Fornitori X +                                                                                                    |     | - 0 ×                 |
|-------------------|----------------------------------------------------------------------------------------------------|-----|-----------------------|
| < → C             | Image: The system of the system of the sy | ⊠ ☆ | III\ 🗉 📃 🗏            |
| <u> </u> Traspa   | e []                                                                                                    |     | maridolf 🙎            |
| 🖀 Home            | Piscrizione albo fornitori 🖤 Gare 🗸 🔮 Gestione Profilo 🖌 🙊 Comunicazioni 💿 🗸                                                                                                    |     |                       |
|                   |                                                                                                    |     | # Home                |
|                   |                                                                                                    |     |                       |
|                   | Bentornato!<br>Per completare l'iscrizione bisogna eseguire il wizard che vi guiderà nella compilazione della registrazione.<br>Clicca sul pulsante per iniziare.                                                                                                    |     |                       |
|                   | © Completa Iscrizione                                                                                                    |     |                       |
|                   |                                                                                                    |     |                       |
|                   |                                                                                                    |     |                       |
|                   |                                                                                                    |     |                       |
|                   |                                                                                                    |     |                       |
|                   |                                                                                                    |     |                       |
| © 2016 Tras       | are 🎔 L&G Solution                                                                                                    | 1   | 29/11/2018 🕒 15:14:09 |
|                   | vi qui per eseguire la ricerca 🔱 🛱 🤮 🗮 🏦 🕿 🔯 🎯 🕮 🤯 🥹                                                                                                    | Ŕ   | ^ 腔 ⊄× 15:20          |

## 2. Inserire i dati anagrafici

| C 🏠 🛈 C 🔒 https://ww29.traspare.com/employe             | ees/subscription/2923/edit |             | ⊌          | ☆ Ⅲ\     |
|---------------------------------------------------------|----------------------------|-------------|------------|----------|
| aspare []                                               |                            |             |            | maridolf |
| me 🖉 Iscrizione albo fornitori 🍷 Gare 🗸 👗 Gestione Prof | filo 👻 🙊 Comunicazioni 💿 🖌 |             |            |          |
| 1 Dati Anagrafici                                       | 2 Dati aziendali           | 3 Documenti | 4 Conferma |          |
| Dati Anagrafici                                         |                            |             |            |          |
| Titolo*                                                 | Sig.ra                     |             |            |          |
| Nome*                                                   | mari                       |             |            |          |
| Cognome*                                                | dolf                       |             |            |          |
| Email*                                                  | marina.dolfini@umvs.it     |             |            |          |
| Data di Nascita <sup>*</sup>                            | 02/05/1980                 |             |            |          |
| Nato all'estero?"                                       |                            |             |            |          |
| Città di Nascita*                                       | Susa                       |             |            |          |
| Cittadinanza italiana?*                                 |                            |             |            |          |
| Codice Fiscale o equivalente                            | ULFMRN80E42L013R           |             |            |          |
| Sesso                                                   | Maschio 💽 Fernmina         |             |            |          |
| Dati di Residenza                                       |                            |             |            |          |

| C' 🕜                   | ① A https://ww29.traspare.com/employe | es/subscription/2923/edit 👓 🖸 🔂 | lir      |
|------------------------|---------------------------------------|---------------------------------|----------|
| raspare []             |                                       |                                 | maridolf |
| me 🕜 Iscrizione albo f | iornitori 🖤 Gare 👻 🛔 Gestione Prof    | ilo 👻 🎭 Comunicazioni 👩 👻       |          |
|                        | Cittadinanza italiana?"               |                                 |          |
|                        | Codice Fiscale o equivalente*         | DLFMRN80E42L013R                |          |
|                        | Sesso*                                | Maschio 💽 Femmina               |          |
| Dati di Residenza      | a                                     |                                 |          |
|                        | Residente in Italia?*                 |                                 |          |
|                        | Indirizzo*                            | via trattenero 15               |          |
|                        | Regione*                              | Piemonte                        | *        |
|                        | Provincia*                            | Torino                          | *        |
|                        | Città*                                | Bussoleno                       | *        |
|                        | CAP*                                  | 10053                           |          |
|                        | Telefono*                             | 0122642818                      |          |
|                        | Fax                                   | Fax                             |          |
|                        | Qualifica*                            | Legale rappresentante           | *        |
|                        |                                       | Salva e r                       | prosegui |
|                        |                                       |                                 |          |

### 3. Inserire i dati aziendali

| → C" û                   | ttps://ww29.traspare.com/employ/  | es/subscription/2923/edit               |             | ··· ⊌ t    | 2        | 10 |
|--------------------------|-----------------------------------|-----------------------------------------|-------------|------------|----------|----|
| Traspare []              |                                   |                                         |             |            | maridolf | į  |
| Home Iscrizione albo for | mitori 🖤 Gare 👻 🎍 Gestione Prof   | ilo 👻 🗣 Comunicazioni 👩 🛩               |             |            |          |    |
|                          |                                   |                                         |             |            |          |    |
| 1 Dati Anagrat           | fici                              | 2 Dati aziendali                        | 3 Documenti | 4 Conferma |          |    |
| Dati Generali            |                                   |                                         |             |            |          |    |
|                          | Ragione Sociale*                  | maridolf                                |             |            |          |    |
|                          | Sede in Italia?*                  | <b>X</b>                                |             |            |          |    |
|                          | In possesso di Partita IVA?       | Y                                       |             |            |          |    |
|                          | Partita IVA                       | 000000000000000000000000000000000000000 |             |            |          |    |
|                          | Cod. Fisc. della Ragione Sociale* | DLFMRN80E42L013R                        |             |            |          |    |
|                          | PEC*                              | marina.dolfini@umvs.it                  |             |            |          |    |
|                          | Email*                            | marina.dolfini@umvs.it                  |             |            |          |    |
|                          | Tipo di Società"                  | S.s società semplice                    |             |            | -        |    |
|                          | Sito Internet                     | www.miosito.lt                          |             |            |          |    |
|                          | Numero di Dipendenti*             | 2                                       |             |            |          |    |
|                          | Data di Costituzione*             | 02/11/2018                              |             |            |          |    |
|                          |                                   |                                         |             |            |          |    |

| 🚺 Traspare   Fo    | rnitori × +                                 |                                 |                           | o ×          |
|--------------------|---------------------------------------------|---------------------------------|---------------------------|--------------|
| ← → C <sup>i</sup> | A https://ww29.traspare.com/employe         | is/subscription/2923/edit 👓 🖾 📩 | <b>III</b> \              | ▣ ≡          |
| <u> </u> Trasp     | pare []                                     |                                 | maridolf                  | <b>Q</b> . ( |
| 🔗 Home             | ✓ Iscrizione albo fornitori                 | o 👻 🙊 Comunicazioni 👩 🛩         |                           |              |
|                    | Sede Legale                                 |                                 |                           |              |
|                    | Indirizzo"                                  | via trattenero 15               |                           |              |
|                    | Regione"                                    | Piemonte                        | .97                       |              |
|                    | Provincia <sup>*</sup>                      | Torino                          |                           |              |
|                    | Città"                                      | Bussoleno                       |                           |              |
|                    | CAP"                                        | 10053                           |                           |              |
|                    | Telefono*                                   | 0122642818                      |                           |              |
|                    | Fax                                         | Fax                             |                           |              |
|                    | Dati Del Registro Imprese                   | 目 Aggiungi Sede (operative      | , filiale, ecc.)          |              |
|                    | N. Iscrizione R.E.A.                        | N. Iscrizione R.E.A.            |                           |              |
|                    | Sede CCIAA                                  | Sede CCIAA                      |                           |              |
|                    | Data Iscrizione CCIAA                       | gg-mm-aaaa                      |                           |              |
|                    | CCNL Applicato                              | CONL Applicato                  |                           | 2            |
|                    | crivi qui per eseguire la ricerca 🛛 📮 🧮 🧧 🔚 | h 🖸 🧔 🧔 🖾 🚺                     | へ EP 4× 15:35<br>29/11/20 | 018          |

4. Specificare le categorie merceologiche per le quali ci si vuole iscrivere mettendo il flag nell'apposito spazio.

N.B. per visualizzare le sottocategorie, cliccare sulla freccia del punto elenco

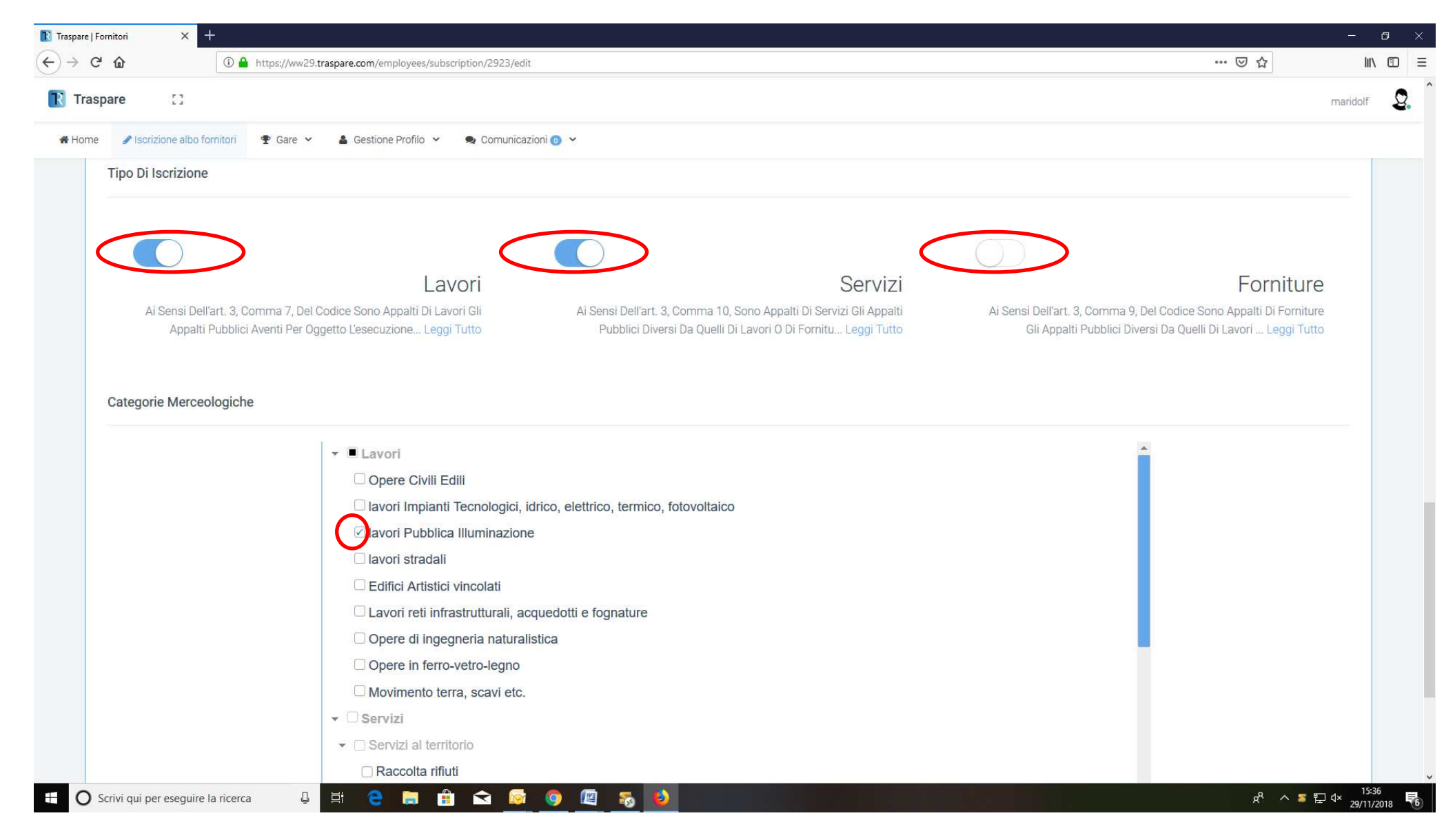

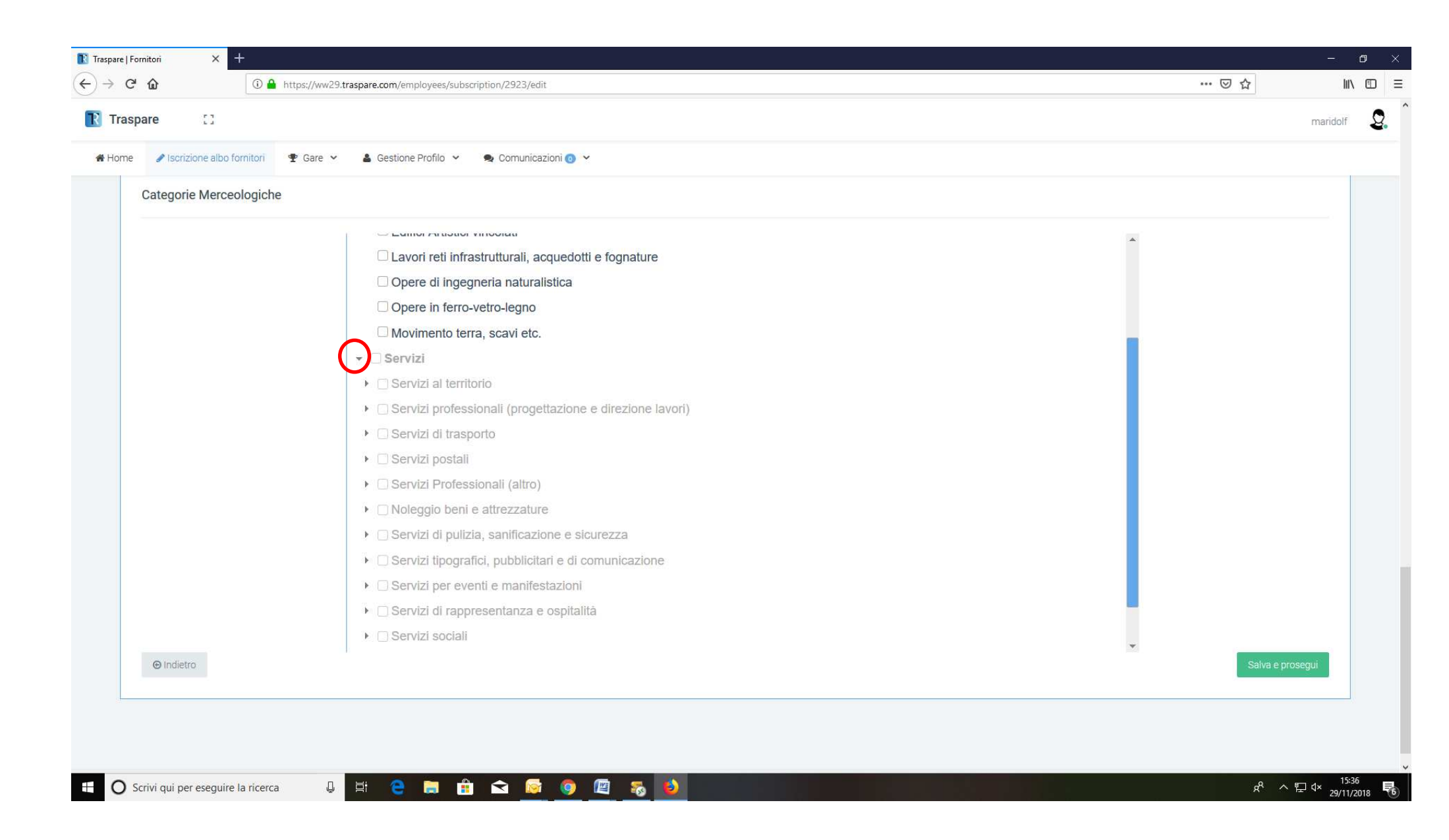

| <u>()</u>             | https://ww29.traspare.com/employees/subscription/2923/edit                             | … ⊠ ☆                                                                                                    | liity f                                                                                                    |
|-----------------------|----------------------------------------------------------------------------------------|----------------------------------------------------------------------------------------------------|----------------------------------------------------------------------------------------------------|
| []                    |                                                                                        |                                                                                                    | maridolf                                                                                                    |
| izione albo fornitori | 🖤 Gare 👻 🛔 Gestione Profilo 👻 🙊 Comunicazioni 👩 💙                                      |                                                                                                    |                                                                                                    |
| rie Merceologich      |                                                                                        |                                                                                                    |                                                                                                    |
|                       |                                                                                        | <b>A</b>                                                                                                    |                                                                                                    |
|                       | Lavori reti infrastrutturali, acquedotti e fognature                                   |                                                                                                    |                                                                                                    |
|                       | Opere di ingegneria naturalistica                                                      |                                                                                                    |                                                                                                    |
|                       | Opere in ferro-vetro-legno                                                             |                                                                                                    |                                                                                                    |
|                       | ☐ Movimento terra, scavi etc.                                                          |                                                                                                    |                                                                                                    |
|                       | ✓ □ Servizi                                                                            |                                                                                                    |                                                                                                    |
|                       | Servizi al territorio                                                                  |                                                                                                    |                                                                                                    |
|                       | Raccolta rifiuti                                                                       |                                                                                                    |                                                                                                    |
|                       | Segnaletica stradale                                                                   |                                                                                                    |                                                                                                    |
|                       | Servizio di supporto post-sinistro                                                     |                                                                                                    |                                                                                                    |
|                       | Esumazione/Estumulazione/Tumulazione e servizi connessi alla gestione cimitero         |                                                                                                    |                                                                                                    |
|                       | □ Manutenzione del verde pubblico e fornitura di specie vegetali                       |                                                                                                    |                                                                                                    |
|                       | □ Valorizzazione del patrimonio artistico (mosaici, arredi di particolare pregio, ecc) |                                                                                                    |                                                                                                    |
|                       | ▶ □ Prodotti di plastica                                                               |                                                                                                    |                                                                                                    |
|                       | Manutenzione del verde pubblico                                                        |                                                                                                    |                                                                                                    |
|                       | □ Raccolta e smaltimento rifiuti solidi urbani (R.S.U.)                                |                                                                                                    |                                                                                                    |
|                       | Raccolta e smaltimento differenziata                                                   | *                                                                                                    |                                                                                                    |
| stro                  |                                                                                        | Salva                                                                                                    | a e prosegui                                                                                                    |
|                       |                                                                                        |                                                                                                    |                                                                                                    |
| i                     | []<br>fone albo fornitori<br>ie Merceologiche                                          | 23<br>Some albo fornitori  Care  Care | Image: Control of the second second secon |

5. Caricare i file richiesti e specificare le eventuali certificazioni possedute

N.B. è importante inserire CORRETTAMENTE le date di scadenza dei documenti.

In particolare si ricorda che la visura camerale ha validità 6 mesi dalla data di emissione del documento.

| pare []                                                                                                    |                                                                                                    |             |                  |                      |
|----------------------------------------------------------------------------------------------------|----------------------------------------------------------------------------------------------------|-------------|------------------|----------------------|
|                                                                                                    |                                                                                                    |             |                  |                      |
| 🖋 Iscrizione albo fornitori 🛛 🍷 Gare 🐱                                                                                                    | 🛓 Gestione Profilo 👻 🔍 Comunicazioni 💿 👻                                                                                                    |             |                  |                      |
|                                                                                                    |                                                                                                    |             |                  |                      |
| 1 Dati Anagrafici                                                                                                    | 2 Dati aziendali                                                                                                    | 3 Documenti | 4 Conferma       |                      |
| Documenti da allegare<br>I documenti contrassegnati con asterisco sono ob                                                                                                    | bligatori                                                                                                    |             |                  |                      |
| 8                                                                                                    |                                                                                                    |             |                  |                      |
| Documento di Riconoscimento - Documento di                                                                                                    | Aconoscimento a scegli                                                                                                    |             | Data di Scadenza |                      |
| * Visura Camerale - Visura Camerale.                                                                                                    |                                                                                                    |             | Data di Scadenza |                      |
| * Visura Camerale - Visura Camerale                                                                                                    | Aconoscimento<br>a scegli<br>a scegli                                                                                                    |             | Data di Scadenza |                      |
| * Visura Camerale - Visura Camerale                                                                                                    | Alcohosciment                                                                                                    |             | Data di Scadenza |                      |
| * Visura Camerale - Visura Camerale                                                                                                    | Acconoscimenta                                                                                                    |             | Data di Scadenza |                      |
| * Visura Camerale - Visura Camerale Certificazioni possedute                                                                                                    | Acconoscimenta<br>scegi<br>scegi                                                                                                    |             | Data di Scadenza |                      |
| * Visura Camerale - Visura Camerale Certificazioni possedute Aggiungi certificazione                                                                                                    | Acconoscimentaria                                                                                                    |             | Data di Scadenza | •                    |
| Visura Camerale - Visura Camerale     Certificazioni possedute     Aggiungi certificazione,                                                                                                    | Acconoscimenta<br>Scegi<br>Scegi                                                                                                    |             | Data di Scadenza | +                    |
| Visura Camerale - Visura Camerale     Certificazioni possedute     Aggiungi certificazione     I     CSQ-BCM - ISO 22301 - Certificazione dei sistem                                                                                                    | ni di gestione per la continuità operativa - norma ISO 22301                                                                                                    |             | Data di Scadenza |                      |
| Certificazioni possedute  Aggiungi certificazione  CSQ-BOM - ISO 22301 - Certificazione dei sisten EMAS - Verifica e convalida della Dichiarazione ,                                                                                                    | ni di gestione per la continuità operativa - norma ISO 22301<br>Ambientale secondo il Reg. 1221/2009 (EMAS 3) ai fini de                                                                                                    |             | Data di Scadenza | +<br>Salva e prosegu |
| Visura Camerale - Visura Camerale     Visura Camerale - Visura Camerale     Certificazioni possedute     Aggiungi certificazione     I     CSQ-BCM - ISO 22301 - Certificazione dei sistem     EMAS - Verifica e convalida della Dichiarazione di     Q-WEB - Certificazione di qualità dei siti web, de                                                                                                    | ni di gestione per la continuità operativa - norma ISO 22301<br>Ambientale secondo il Reg. 1221/2009 (EMAS 3) ai fini de<br>estinata a tutte le realtà che promuovono e offrono ben                                                                                                    |             | Data di Scadenza | +<br>Salva e prosegu |
| Visura Camerale - Visura Camerale     Visura Camerale - Visura Camerale     Certificazioni possedute     Aggiungi certificazione,     [     CSQ-BCM - ISO 22301 - Certificazione dei sistem     EMAS - Verifica e convalida della Dichiarazione ,     Q-WEB - Certificazione di qualità dei siti web, de     SA 8000 - Certificazione SA 8000. IMQ/CSQ ade                                                                                               | ni di gestione per la continuità operativa - norma ISO 22301<br>Ambientale secondo il Reg. 1221/2009 (EMAS 3) ai fini de<br>estinata a tutte le realtà che promuovono e offrono ben<br>erisce al network IQNET (International Certification Network),                                                           |             | Data di Scadenza | +<br>Salva e prosegu |
| Visura Camerale - Visura Camerale     Visura Camerale - Visura Camerale     Certificazioni possedute     Aggiungi certificazione     I     CSQ-BCM - ISO 22301 - Certificazione dei sistem     EMAS - Verifica e convalida della Dichiarazione ,     Q-WEB - Certificazione di qualità dei siti web, de     SA 8000 - Certificazione SA 8000. IMQ/CSQ ade     IRIS - Certificazione per la valutazione dei sistem                                        | ni di gestione per la continuità operativa - norma ISO 22301<br>Ambientale secondo il Reg. 1221/2009 (EMAS 3) ai fini de<br>estinata a tutte le realtà che promuovono e offrono ben<br>erisce al network IQNET (International Certification Network)<br>mi di gestione per la qualità dei fornitori e del syst  |             | Data di Scadenza | +<br>Salva e prosegu |
| Visura Camerale - Visura Camerale     Visura Camerale - Visura Camerale     Certificazioni possedute     Aggiungi certificazione     I     CSQ-BCM - ISO 22301 - Certificazione dei sistem     EMAS - Verifica e convalida della Dichiarazione ,     Q-WEB - Certificazione di qualità dei siti web, de     SA 8000 - Certificazione SA 8000. IMQ/CSQ ade     IRIS - Certificazione pr la valutazione dei sistem     OG 1 - Edifici civili e industriali | ni di gestione per la continuità operativa - norma ISO 22301<br>Ambientale secondo il Reg. 1221/2009 (EMAS 3) ai fini de<br>estinata a tutte le realtà che promuovono e offrono ben<br>erisce al network IQNET (International Certification Network),<br>ni di gestione per la qualità dei fornitori e del syst |             | Data di Scadenza | +<br>Salva e prosegu |

| û A https://ww29.tras                                | pare.com/employees/subscription/2923/edit#  |             | E … 🛛 ☆    | $\overline{\mathbf{A}}$ |
|------------------------------------------------------|---------------------------------------------|-------------|------------|-------------------------|
| pare []                                              |                                             |             |            | marie                   |
| ✓ Iscrizione albo fornitori ♥ Gare ♥                 | 🛓 Gestione Profilo 👻<br>🗣 Comunicazionì 💿 💙 |             |            |                         |
| 1 Dati Anagrafici                                    | 2 Dati aziendali                            | 3 Documenti | 4 Conferma |                         |
| Riepilogo Dati - Rappresentante                      |                                             |             |            |                         |
| Nome: Sig.ra dolf mari                               |                                             |             |            |                         |
| Cittadinanza: Estera                                 |                                             |             |            |                         |
| Email: marina.dolfini@umvs.it                        |                                             |             |            |                         |
| Codice Fiscale o equivalente: dlfmrn80e42l013r       |                                             |             |            |                         |
| Data di Nascita: 02/05/1980                          |                                             |             |            |                         |
| Città di Nascita: Susa                               |                                             |             |            |                         |
| Indirizzo residenza: via trattenero 15, Bussoleno(Te | orino), 10053                               |             |            |                         |
| Telefono: 0122642818                                 |                                             |             |            |                         |
| Fax:                                                 |                                             |             |            |                         |
| Qualifica: Legale Rappresentante                     |                                             |             |            |                         |
| Riepilogo Dati - Azienda                             |                                             |             |            |                         |
| Ragione Sociale: maridolf                            |                                             |             |            |                         |
| P. IVA: 00000000000000                               |                                             |             |            |                         |
| Codice Fiscale: dlfmrn80e42l013r                     |                                             |             |            |                         |
| PEC: marina.dolfini@umvs.it                          |                                             |             |            |                         |
| Email: marina.dolfini@umvs.it                        |                                             |             |            |                         |
|                                                      |                                             |             |            |                         |

6. Scaricare il modulo e ricaricarlo firmato (digitalmente o con scansione della firma)

## N.B. per visualizzare tutte le certificazioni scorrere sulla banda laterale dell'elenco

| <pre>try () () () () () () () () () () () () ()</pre>                                                                                                    | C" @                 | Attps://ww29.traspare.com/employees/subscription/2923/edit#                                                                                                    | ♡ ☆                                           | <u>↓</u> III\ | . 0 |
|----------------------------------------------------------------------------------------------------|----------------------|----------------------------------------------------------------------------------------------------|-----------------------------------------------|---------------|-----|
| Arry Placebox elector formal Centrol Cartificazione director de finita de attainereto la ciesto en trattamento di del personal i consultazione director de finita de attainereto di del personal i consultazione director de finita de attainereto di del personal i consultazione directore de finita de attainereto di del personal i consultazione del personal i consultazione del personal i consultazione de finita de attainereto di del personal i consultazione del personal i consultazione del personal i consultazione del personal i consultazione del personali consultazione del personali consultazione del pers               | raspare              |                                                                                                    | r                                             | maridolf      |     |
| Replace Dati - Certificazioni Allegate         Hearman         Hearman         Ginto di conservato formita         Ginto di conservato di faltare di latarenero di cale reporto la consorvati di personali con tapazione di di personali con tapazione di di personali con tapazione di distritura o cale consorvati di distritura o cale consorvati di distritura o cale consorvati di distritura o cale consorvati di distritura o cale consorvati di distritura o cale consorvati di di personali con tapazione di di personali con tapazione di distritura o cale consorvati di distritura e cale informazione dati di consorvatione acci.         - diritto di consorvatione de dati di consorvatione de dati di consorvatione di distritura di di distrituranento (nr. 10);       - diritto di consorvatione di distritura di di consorvatione acci.       - diritto di consorvatione di distritura di di consorvatione di distritura di di consorvatione acci.       - diritto di conservatione di distritura di di consorvatione acci.       - diritto di conservatione di distritura di di consorvatione di distritura di di consorvatione acci.       - diritto di conservatione di distritura di di consorvatione acci.       - diritto di conservatione di distritura di di distritura di di consorvatione acci.       - diritto di conservatione acci.       - diritto di conservatione di distritura di di distritura di di consorvatione di distritura di di consorvatione acci.       - diritto di conservatione di distritura di di di di di di di di di di di di di                                                                                                    | iome 🥒 isc           | rizione albo fornitori 🔮 Gare 👻 🎍 Gestione Profilo 👻 🤹 Comunicazioni 💿 👻                                                                                                    |                                               |               |     |
| Nexue certifications for the set of the set of the set      | Riepilo              | go Dati - Certificazioni Allegate                                                                                                    |                                               |               |     |
| Consense al trattamento dei dati<br>a sinto di ottenere dal Tibliare dei trattamento la conforma che sia o meno in corso un trattamento di dati personali che riguardano l'interessalo e, in tal caso, di ottenere facoesso ai dati personali e alle informazione previste daffart. 15 dei ODPR, e, in particultura, e<br>quelle relative alle finalità dei trattamento, alle catalgorie di dati personali e quatatione (dei dati personali e dei personali dei registratario e catalgorie di dati personali e quatatione (dei dati personali e dei personali e de | Nessuna              | certificazione fornità                                                                                                    |                                               |               |     |
| elitibility di charmer dal Titolare del trattamento la conforma che sia o meno in corso un trattamento di dali personali ne riguardano l'interessato e, in tal caso, di ottenere l'accesso ai dali personali e alle informazioni previste dall'art. 15 del GDDR e, in particolare, a quelle reletive del infatto di charmer, la deve data l'estimatione del dali personali a cui data personali sono stati o saranno comunicali, al periodo di conservazione, etc.;     elitto di charmere, la divorta interessato, nuclei l'integracado interessato, nuclei l'integracado del dall'estimato del dall'estimato del dall'estimato del dall'attimato no adele tattagecie di cui all'art. 17;     elitto di concellazione dei dall'estimato del dall'attimato no adele tattagecie di cui all'art. 17;     elitto di concellazione dei dall'estimato no adele tattagecie di cui all'art. 17;     elitto di concellazione dei dall'estimato no adele tattagecie di cui all'art. 17;     elitto di concellazione dei dall'estimato no adele tattagecie di cui all'art. 17;     elitto di concellazione dei dall'estimato no adele tattagecie di cui all'art. 17;     elitto di concellazione dei dall'estimato no adele tattagecie di cui all'art. 17;     elitto di concellazione dei dall'estimato no adele tattagecie di cui all'art. 17;     elitto di concellazione dei dall'estimato no adele tattagecie di cui all'art. 17;     elitto di concellazione dei dattagecie di cui all'art. 17;     elitto di concellazione dei dattagecie di cui all'art. 17;     elitto di concellazione dei dattagecie di cui all'art. 17;     elitto di concellazione dei dattagecie di cui all'art. 17;     elitto di concellazione dei dattagecie di cui all'art. 17;     elitto di concellazione dei dattagecie di cui all'art. 17;     elitto di concellazione dei dattagecie di cui all'art. 17;     elitto di concellazione dei dattagecie di cui all'art. 17;     elitto di concellazione dei dattagecie di cui all'art. 17;     elitto di concellazione dei dattagecie di cui all'art. 17;     elitto di concellazione dei da              | Conse                | nso al trattamento dei dati                                                                                                    |                                               |               |     |
| c. dirito di cancillazione dei dati (diritto all'obilo) (ladoue noora una delle flattiggele di cu all'art. 17; d. dirito di cancillazione di tratamento, ai sensi e dell'art. 20; f. dirito di opposizione al tratamento, ai sensi e nel limiti di cui all'art. 21; g. dirito di consenso in qualisasi momento ladoue prestato (err.7). Si ricorda, infine, che l'interessato ha il dirito di proporre reclamo al Garante per la Protezione dei dati personali o ad altra Autorità di controllo ai sensi dell'art. 13, par 2, lettera d) del GDPR.  Modulo di registrazione Modulo di registrazione Modulo Modulo Mo      | a.<br>b.             | diritto di ottenere dal Titolare del trattamento la conferma che sia o meno in corso un trattamento di dati personali che riguardano l'interessato e, in tal caso, di ottenere l'accesso ai dati personali e alle informazioni previs<br>quelle relative alle finalità del trattamento, alle categorie di dati personali in questione, ai destinatari o categorie di destinatari a cui i dati personali sono stati o saranno comunicati, al periodo di conservazione, etc.;<br>diritto di ottenere, laddove inesatti, la rettifica dei dati personali che riguardano l'interessato, nonché l'integrazione degli stessi laddove ritenuti incompleti, sempre in relazione alle finalità del trattamento (art. 16); | te dall'art. 15 del GDPR e, in particolare, a | ^             |     |
| <ul> <li>e. drifto di portabilità dei dati, ai sensi dell'art. 20;</li> <li>g. drifto di portabilità dei dati, ai sensi ene ll'initi di cui all'art. 21;</li> <li>g. drifto di prosone nessi ene ll'initi di cui all'art. 21;</li> <li>g. drifto di prosone nessi ene ll'initi di di all'art. 21;</li> <li>g. drifto di prosone nessi ene ll'initi di di all'art. 21;</li> <li>g. drifto di prosone nessi ene ll'initi di di all'art. 21;</li> <li>g. drifto di prosone nessi ene ll'initi di di all'art. 21;</li> <li>g. drifto di prosone nessi ene ll'initi di di all'art. 21;</li> <li>g. drifto di prosone nessi ene ll'initi di di all'art. 21;</li> <li>di di di di di di di di di di di di di d</li></ul>                                                                                                    | c.<br>d.             | diritto di cancellazione dei dati ("diritto all'oblio"), laddove ricorra una delle fattispecie di cui all'art. 17;<br>diritto di limitazione del trattamento, nei casi previsti dall'art. 18;                                                                                                    |                                               |               |     |
| g. dirtto di revocare il consenso in qualsiasi momento laddove prestato (x17).<br>Si ricorda, infine, che l'interessato ha il dirito di proporre reclamo al Garante per la Protezione dei dati personali o ad altra Autorità di controllo ai sensi dell'art. 13, par. 2, lettera d) del GDPR.<br>I consenso al trattamento dei dati personali ai sensi del Regolamento UE 2016/679<br>Motilo di registrazione<br>Sandare il modulo di iscrizione cliccando il puisante sottostante.<br>Timmari (file in marice autografa o diptilemente<br>Sono ammessi file finmati di gitalamente in formato p7m o file firmati in maniere autografa in formato pdf, altre tipologie di firma non veranno considerate valide dai sistema<br>Caricore II file dove essere quello generato nella attuale sessione di registrazionel Documenti generati precedentemente saranno ritenuti non validi<br>Caricore II file dove essere quello generato nella attuale sessione di registrazionel Documenti generati precedentemente saranno ritenuti non validi<br>Contente D                                                                                                    | e.<br>f              | diritto di portabilità dei dati, ai sensi dell'art. 20;<br>diritto di opposizione al trattamento ai sensi e nei limiti di cui all'art. 21:                                                                                                    |                                               |               |     |
| Si ricorda, infine, che l'Interessato ha il diritto di proporre reclamo al Garante per la Protezione dei dati personali o ad altra Autorità di controllo ai sensi dell'art. 13, par. 2, lettera d) dei GDPR.                                                                                                    | g                    | diritto di revocare il consenso in qualsiasi momento laddove prestato (art.7).                                                                                                    |                                               |               |     |
| Sh noorda, intine, che linteressato ha il diritto di propore redamo al Garante per la Protezione dei dati personali o ad attra Autorità di controllo ai sensi dell'art. 13, par. 2, lettera d) del GDPA.                                                                                                    |                      |                                                                                                    |                                               |               |     |
| Conferme 2  Conferme 2  Conferme  Conferme  Conferme 2  Conferme 2  Conferme  Conferme  C      | UTING                |                                                                                                    |                                               | ~             |     |
| Modulo di registrazione<br>Scatcare il modulo di iscrizione cliccando il pulsante sottostante.<br>Firmare il file in maniera autografa o digitalmente<br>Sommessi file firmati digitalmente in formato p7m o file firmati in maniera autografa in formato pdf, altre tipologie di firma non verranno considerate valide dal sistema<br>Caricare il file nel sistema utilizzando il pulsante 'carica modulo'.<br>ATTENZIONE: Il file dove essere quello generato nella attuale sessione di registrazione! Documenti generati precedentemente saranno ritenuti non validi<br>e enica modulo'<br>in dietro Conferma 2)                                                                                                    | accor                | ento al trattamento dei dati personali ai sensi del Regolamento UE 2016/679                                                                                                    |                                               |               |     |
| Modulo di registrazione Scaricare Il modulo di iscrizione cliccando il pulsante sottostante. Firmare Il file in maniera autografa o digitalmente Sono ammessi file firmati digitalmente in formato p7m o file firmati in maniera autografa in formato pdf, altre tipologie di firma non verranno considerate valide dal sistema Caricare Il file nel sistema utilizzando il pulsante carica modulo <sup>o</sup> .  ATTENZIONE: Il file dove essere quello generato nella attuale sessione di registrazione! Documenti generati precedentemente saranno ritenuti non validi caricar modulo <sup>o</sup> caricar modulo <sup>o</sup> Modulo di Conferma                                                                                                    |                      |                                                                                                    |                                               |               |     |
| Sona ammesi file filmati digitale outgrafe op pro file firmati in maniera autografe in formato pdf, altre tipologie di firma non verranno considerate valide dal sistema<br>Caricare il file nel sistema utilizzando il pulsante "carica modulo".<br>ATTENZIONE: Il file dove essere quello generato nella attuale sessione di registrazione! Documenti generati precedentemente saranno ritenuti non validi<br>a carica modulo"<br>O indietro                                                                                                    | Modulo d<br>Scaricar | registrazione<br>il modulo di iscrizione cliccando il pulsante sottostante.                                                                                                    |                                               |               |     |
| ATTENZIONE: Il file dove essere quello generato nella attuale sessione di registrazione! Documenti generati precedentemente saranno ritenuti non validi  carica modulo*  indietro  Conferma E                                                                                                    | Sono an              | me in maniera autografa o ugrammente<br>messi file firmati digitalmente in formato p7m o file firmati in maniera autografa in formato pdf, altre tipologie di firma non verranno considerate valide dal sistema<br>I file nel circuma utilizzane utilizzane l'autografa medulo"                                                                                                    |                                               |               |     |
| Conferma  Conferma                                                                                                    | ATTENIZ              | nne nei sistema utilizzaituo ii puisaite vaitoa moudio .<br>ANE II filo davo essara quello generato pello attuale sessione di registrazionel Dogumenti generatentemente saranno iteguiti non velidi.                                                                                                    |                                               |               |     |
| Conferma                                                                                                    | ALILINZ              | JNC. II nie done essere goeno generato nena attuale sessione un registrazione: bocument generati preceventemente saranno menormoni vanor                                                                                                    |                                               |               |     |
| Conferma                                                                                                    | 1_                   |                                                                                                    |                                               |               |     |
| © Indietro                                                                                                    | 📤 ca                 | ica modulo"                                                                                                    |                                               |               |     |
| Conferma 🖺                                                                                                    |                      |                                                                                                    |                                               |               |     |
|                                                                                                    |                      |                                                                                                    |                                               |               | ١   |
|                                                                                                    |                      |                                                                                                    |                                               | -AU           |     |
|                                                                                                    | ⊕ Ind                | etro                                                                                                    | Contermals                                    |               | 4   |

| Formitori X +                                           |                                          |                                      |            |          |
|---------------------------------------------------------|------------------------------------------|--------------------------------------|------------|----------|
| C 🔓 https://ww29.traspa                                 | re.com/employees/subscription/2923/edit# |                                      | ■ … ♡ ☆    | ⊻ ॥\     |
| spare []                                                |                                          |                                      |            | maridolf |
| e 🖋 Isorizione albo fornitori 🖤 Gare 🛩 🛔                | Gestione Profilo 👻 🗨 Comunicazioni 💿 👻   |                                      |            |          |
|                                                         |                                          |                                      |            |          |
| 1 Dati Anagrafici                                       | 2 Dati aziendali                         | 3 Documenti                          | 4 Conferma |          |
| Riepilogo Dati - Rappresentante                         |                                          |                                      |            |          |
| Nome: Sig.ra dolf mari                                  |                                          | ~                                    |            |          |
| Cittadinanza: Estera                                    |                                          | (1)                                  |            |          |
| Email: marina.dolfini@umvs.it                           |                                          |                                      |            |          |
| Codice Fiscale o equivalente: dlfmrn80e42l013r          |                                          |                                      |            |          |
| Data di Nascita: 02/05/1980                             |                                          | Conferma                             |            |          |
| Città di Nascita: Susa                                  |                                          |                                      |            |          |
| Indirizzo residenza: via trattenero 15, Bussoleno(Torir | io), 10053 Sei                           | i sicuro di contermane face incontre |            |          |
| Telefono: 0122642818                                    |                                          | Annulla Conferma                     |            |          |
| rax:                                                    |                                          |                                      |            |          |
| Quannea, Legale Rappresentante                          |                                          |                                      |            |          |
| Riepilogo Dati - Azienda                                |                                          |                                      |            |          |
| Ragione Sociale: maridolf                               |                                          |                                      |            |          |
| P. IVA: 0000000000000                                   |                                          |                                      |            |          |
| Codice Fiscale: dlfmrn80e421013r                        |                                          |                                      |            |          |
| PEC: marina.dolfini@umvs.it                             |                                          |                                      |            |          |
| Email: marina.dolfini@umvs.it                           |                                          |                                      |            |          |
|                                                         |                                          |                                      |            |          |

#### 7. Si riceverà una mail per l'avvenuta richiesta

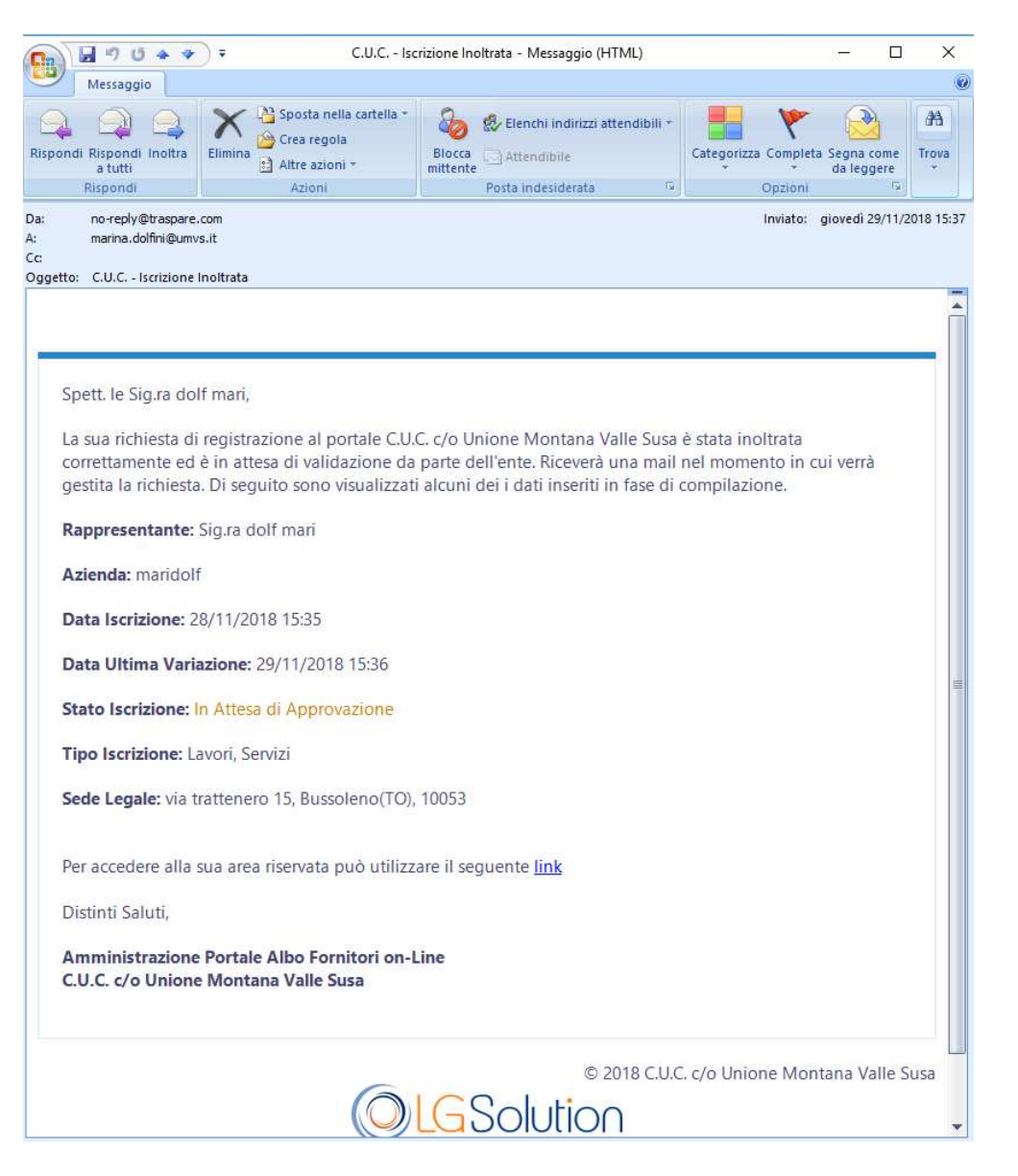

8. Quando la richiesta sarà valutata e accettata, si riceverà un mail

| □ □ □ □ + ▼                                                                            | ) = Esito richiesta di iscrizione - I                     | Protocollo In uscita: 0000368/2018 - C.U.C | Iscrizione Confer — 🗆 🗙                       |
|----------------------------------------------------------------------------------------|-----------------------------------------------------------|--------------------------------------------|-----------------------------------------------|
| Messaggio                                                                              |                                                           |                                            | (                                             |
| Rispondi Rispondi Inoltra<br>a tutti                                                   | Elimina 👌 Altre azioni *                                  | Blocca<br>mittente                         | Categorizza Completa Segna come<br>da leggere |
| Rispondi                                                                               | Azioni                                                    | Posta indesiderata 👘                       | Opzioni 🕞                                     |
| Da: no-reply@traspare<br>A: marina.dolfini@umv<br>Cc:<br>Oggetto: Esito richiesta di i | .com<br>rs.it<br>scrizione - Protocollo In uscita: 00003/ | 58/2018 - C.U.C Iscrizione Confermata      | Inviato: giovedì 29/11/2018 15:4:             |
| 🖂 Messaggio 📔 🙆 doc_92                                                                 | 86.pdf (39 KB) 📑 Segnatura.xml (2 K                       | (B)                                        |                                               |
|                                                                                        |                                                           |                                            |                                               |
|                                                                                        |                                                           |                                            |                                               |
| -                                                                                      |                                                           |                                            |                                               |
| Spett. le maridolf,                                                                    |                                                           |                                            |                                               |
|                                                                                        |                                                           |                                            |                                               |
| Congratulazioni!<br>confermata in da                                                   | La sua richiesta di registrazio<br>Ita odierna.           | ne al portale C.U.C. c/o Unione Mc         | ntana Valle Susa è stata                      |
| Per accedere alla                                                                      | sua area riservata può utilizz                            | are il seguente <u>link</u>                |                                               |
| Distinti Saluti,                                                                       |                                                           |                                            |                                               |
| Amministrazione<br>C.U.C. c/o Unione                                                   | : Portale Albo Fornitori on-l<br>: Montana Valle Susa     | line                                       |                                               |
|                                                                                        | 6                                                         | © 2018 C.U.C                               | . c/o Unione Montana Valle Susa               |
|                                                                                        | $\bigcirc$                                                | LGSolution                                 |                                               |
|                                                                                        |                                                           |                                            |                                               |

# MODIFICA ISCRIZIONE ALBO FORNITORI

## Accedere al portale

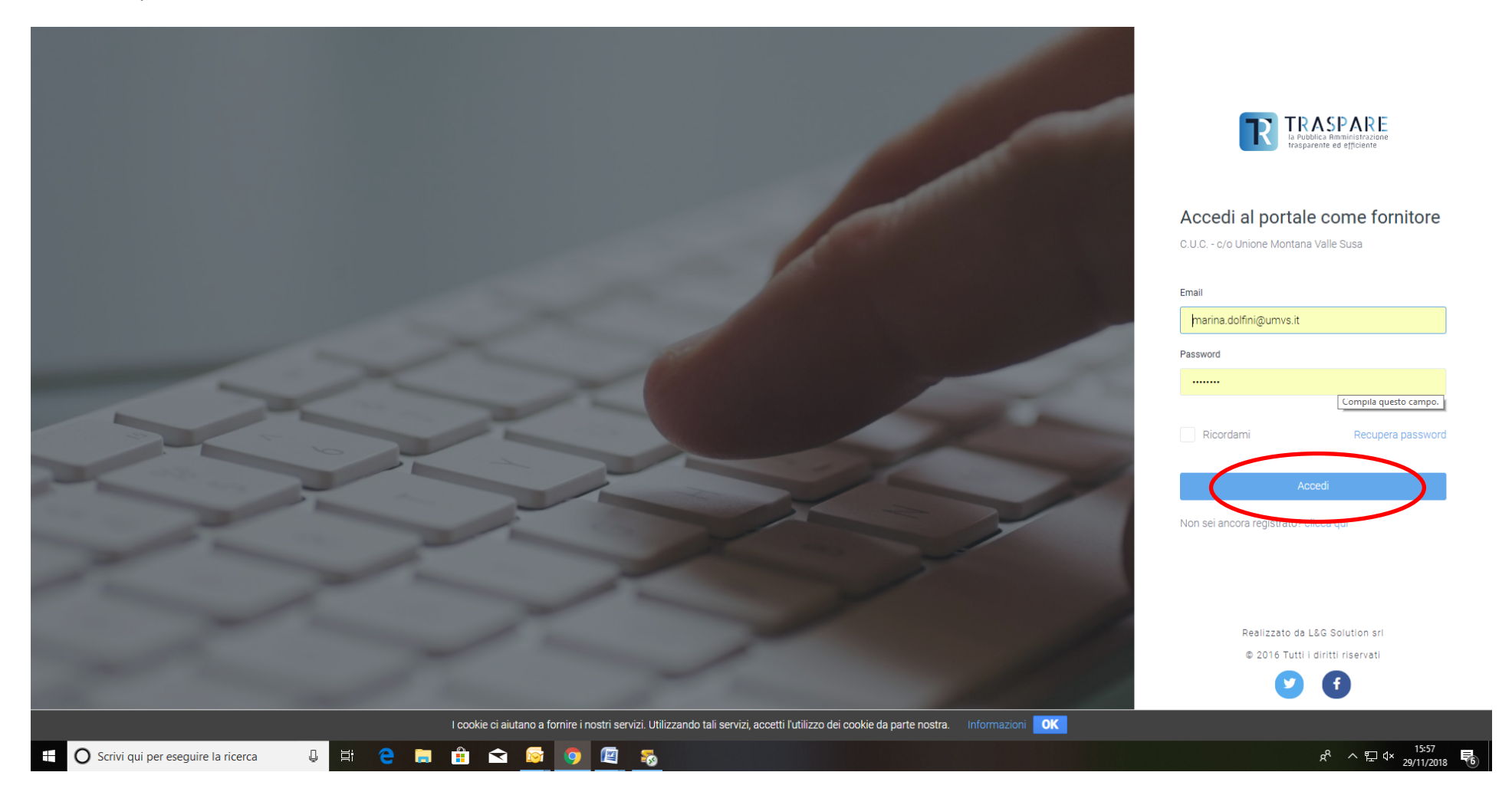

Accedere all'albo fornitori

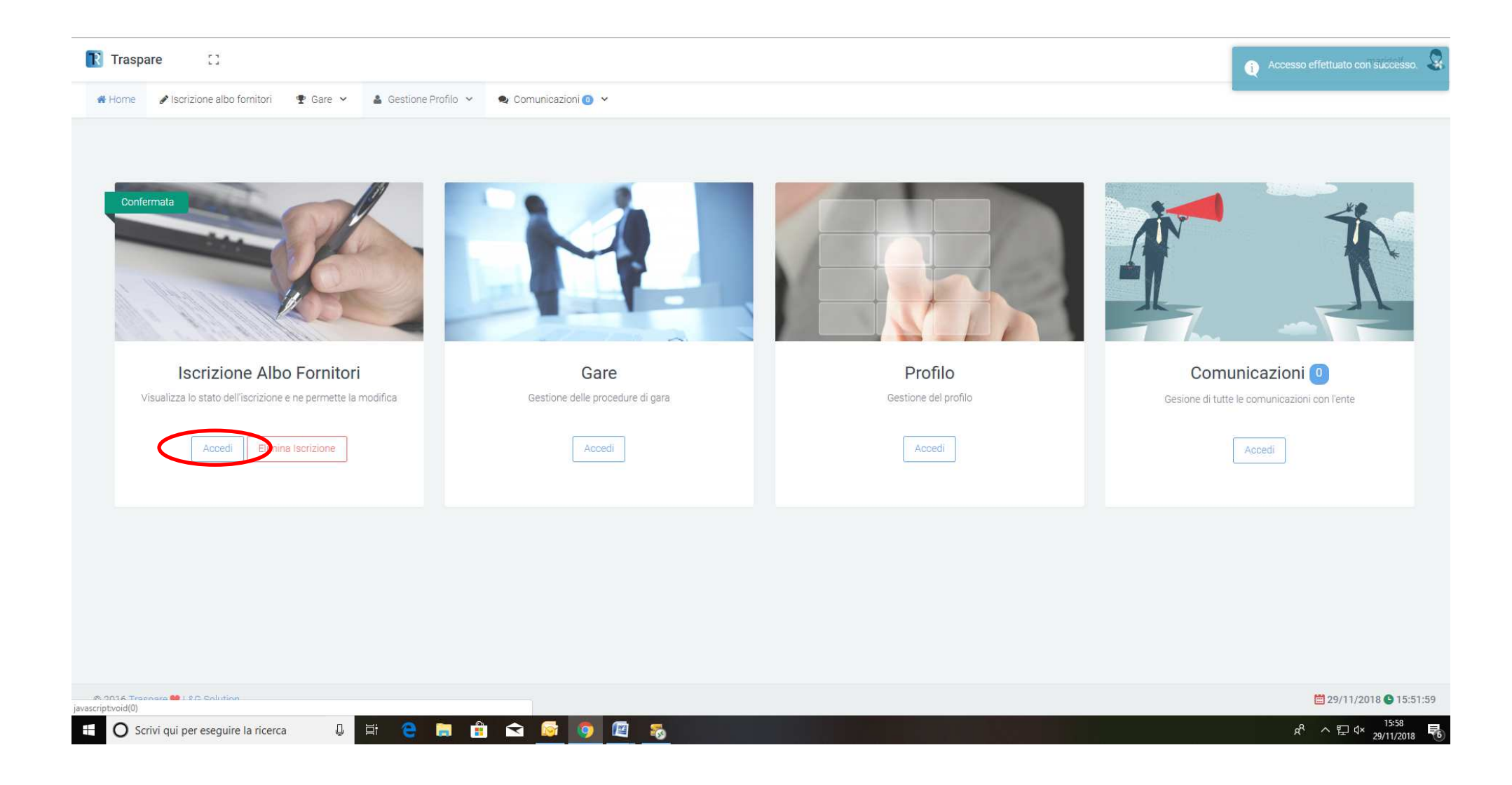

### Modificare l'iscrizione (si ripeteranno i passi sopra descritti 2-3-4-5-6-7-8, ma i campi risulteranno già precompilati)

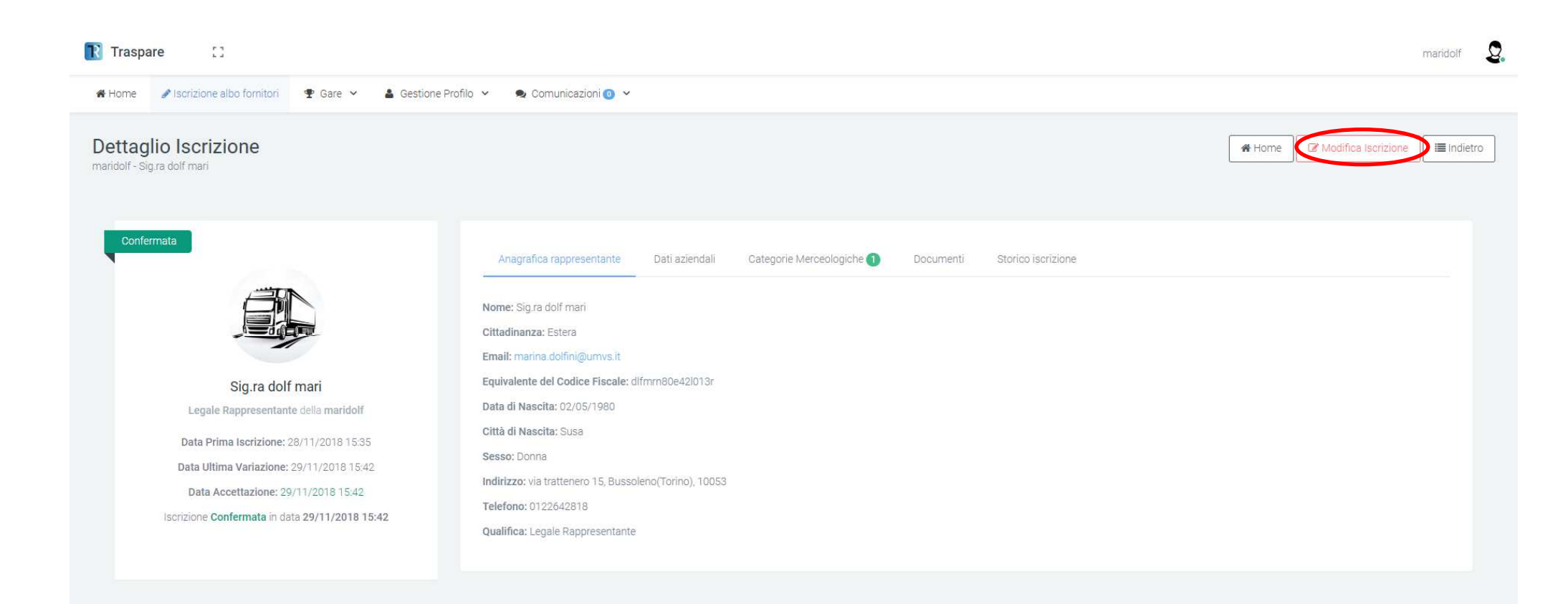

# **RISOLUZIONE PROBLEMATICHE DI PROFILATURA**

Se non si è ricevuta la mail di profilatura sulla mai ordinaria o su quella certificata, ripetere l'accesso e seguire l'istruzione

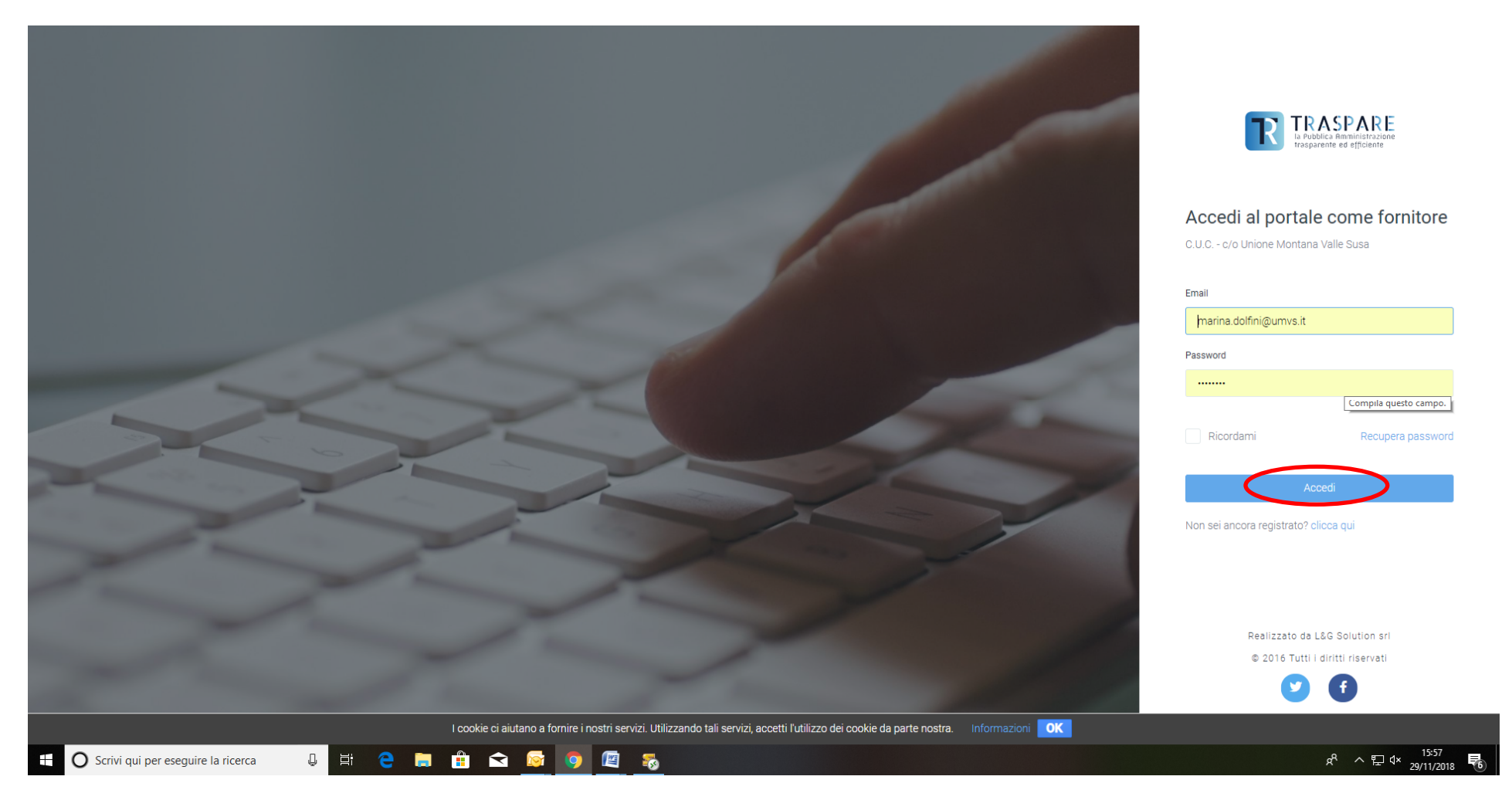

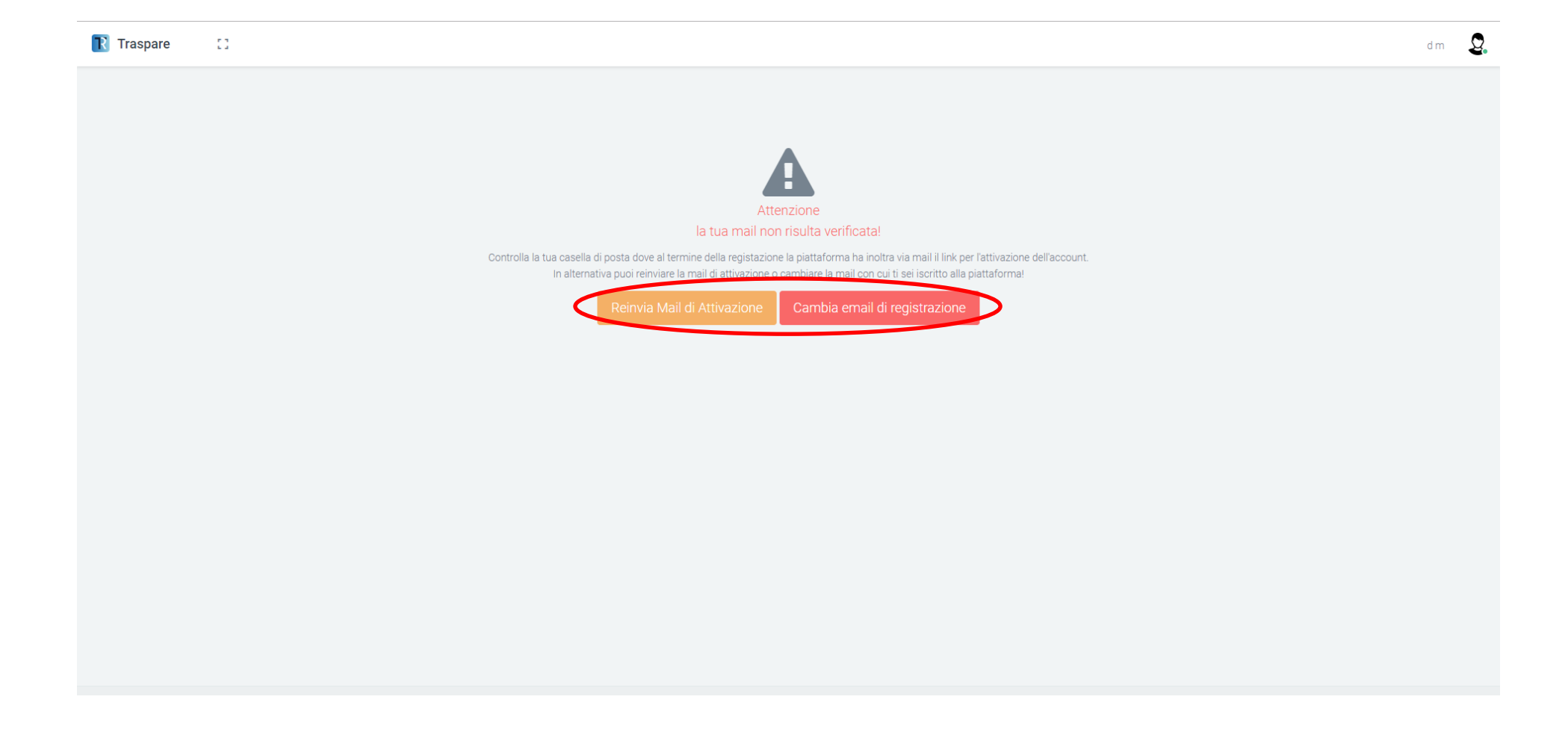